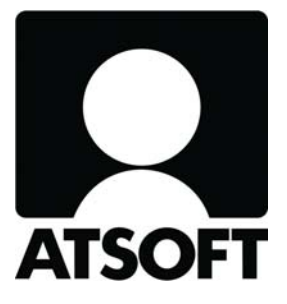

# SEPA ETENEE – TIEDOTE 1.9.2011

# Sisältäen mm. - SEPA-siirtymän aikataulut - Laskutuksen SEPA-muutokset - Ostoreskontran SEPA-muutokset - Palkanmaksun SEPA-muutokset - Isännöinnin SEPA-muutokset

Atsoft Oy Mäkinen

Puh (09) 350 7530

Päivystys 0400 316 088

www.atsoft.fi atsoft@atsoft.fi

# SISÄLLYSLUETTELO

| 1                      | SEP               | A-AIKATAULU                                | . 5 |
|------------------------|-------------------|--------------------------------------------|-----|
| 2                      | 2 ASTERI LASKUTUS |                                            |     |
|                        | 2.1               | Laskuttajan Tili IBANiksi ja BICiksi       | . 6 |
|                        | 2.2               | Tilisiirto pelkillä IBANeilla ja BICeillä  | . 6 |
|                        | 2.3               | RF-viite                                   | . 7 |
|                        | 2.4               | Pankkiviivakoodi                           | . 7 |
|                        | 2.5               | Viitesuoritukset (KTL)                     | . 7 |
|                        | 2.6               | Viitesuoritukset (camt.054)                | . 8 |
|                        | 2.7               | Asteri Lähetelaskutus - suoraveloitus      | . 8 |
|                        | 2.8               | Asteri Lähetelaskutus - SEPA-suoraveloitus | . 8 |
| 3 ASTERI OSTORESKONTRA |                   | ERI OSTORESKONTRA                          | . 9 |
|                        | 3.1               | Myyjäkortiston Tilistä IBAN ja BIC         | . 9 |
|                        | 3.2               | Avoimiin ostolaskuihin IBANit ja BICit     | . 9 |
|                        | 3.3               | SEPA-maksun viesti                         | . 9 |
|                        | 3.4               | RF-viite ja pankkiviivakoodi               | 10  |
|                        | 3.6               | Ostolaskujen maksaminen SEPA-tiedostona    | 10  |
| 4                      | AST               | ERI PALKANMAKSU                            | 11  |
|                        | 4.1               | Palkanmaksajan Tili IBANiksi ja BICiksi    | 11  |
|                        | 4.2               | Palkansaajakortiston Tilistä IBAN ja BIC   | 11  |
|                        | 4.3               | Palkkojen maksaminen SEPA-tiedostona       | 12  |
| 5                      | AST               | ERI ISÄNNÖINTI                             | 13  |
|                        | 5.1               | Taloyhtiön Tili IBANiksi ja BICiksi        | 13  |
|                        | 5.2               | Maksajien Tilistä IBAN ja BIC              | 13  |
|                        | 5.3               | RF-viite                                   | 13  |
|                        | 5.4               | Tilisiirto pelkillä IBANeilla ja BICeillä  | 14  |
|                        | 5.5               | Pankkiviivakoodi                           | 14  |
|                        | 5.6               | Viitesuoritukset                           | 14  |
|                        | 5.7               | Viitesuoritukset (camt.054)                | 14  |
|                        | 5.7               | Asteri Isännöinti - suoraveloitus          | 15  |
|                        | 5.8               | Asteri Isännöinti - SEPA-suoraveloitus     | 15  |
|                        | 5.9               | Isännöinnin e-lasku/Finvoice               | 15  |

Hyvä Asteri-ohjelman käyttäjä,

käsissäsi olevasta vihkosesta saat kattavasti tietoa SEPAan siirtymisestä ja sen aiheuttamista muutoksista aikatauluineen.

Suosittelemme ennen SEPAan siirtymistä ohjelman päivittämistä uusimpaan versioon internetistä ohjelman tukisivuilta. Jos Teillä ei ole ylläpitosopimusta, suosittelemme tilaamaan päivityksen ohjelmaan.

Seuraavilla sivuilla kerromme SEPA-aikatauluista sekä käymme läpi ohjelmakohtaisesti asiat, jotka tulee ottaa huomioon.

Tilinumeroiden muuntamisessa suosittelemme ylläpitoasiakkaille maksutonta ohjelmaa nimeltä SEPASTERI, joka muuntaa kansallisen tilinumeron IBANiksi ja BICiksi tai toisinpäin. Ohjelman voi ladata sivulta http://www.atsoft.fi/sepa.htm

Toivotamme oikein hyvää SEPA- ja syksyn aikaa!

# 1 SEPA-AIKATAULU

### 31.10.2011

Nykyisten standardien mukaisten maksuaineistojen vastaanotto pankeissa päättyy. Maksuja ei enää välitetä ilman kansainvälistä IBAN-tilinumeroa ja pankin BIC-tunnusta, eikä kotimaisia maksuaineistomuotoja oteta vastaan (lmp ja tsa-tiedostot lakkaavat toimimasta).

### 1.11.2011

Tilisiirtolomakkeiden pankkiviivakoodin on oltava SEPA-ajassa; maksutoimeksiantoja voi antaa vain ISO20022 XML-standardilla ja IBAN-tilinumerolla ja BICillä.

### 31.12.2011

Vuoden vaihteen jälkeen pankkien välillä ei enää välitetä kotimaisessa muodossa tilisiirtoja.

### 31.12.2012

Vuoden vaihteen jälkeen ei enää saa olla kotimaisen tilinumeron sisältäviä tilisiirtolomakkeita. Tilisiirroissa saa näkyä ainoastaan IBAN ja BIC-tilinumerot.

### 31.12.2013

Suomalainen suoraveloitus poistunee. Tilalla voit käyttää elaskutusta/Finvoicea.

### 2 ASTERI LASKUTUS

### 2.1 Laskuttajan Tili IBANiksi ja BICiksi

Valitse Laskunsyöttötilasta Määritä|Perustiedot. Paina Pankkitili-kentän oikealla puolella olevaa >> -painiketta, jolloin ohjelma muodostaa IBANin ja BICin. Jos näin ei tapahdu, tyhjennä IBAN ja BIC-kentät ja paina uudelleen >> -painiketta.

Jos käytössäsi on laskulomakesovitus, jossa ohjelma piirtää alaosan tilisiirron luukkuineen, IBAN ja BIC –tilinumerot tulevat siihen automaattisesti näkyviin kun valitset vielä Tilisiirto tulostetaan –kohtaan joko \*aina kansallinen + IBAN + BIC tai \*kansallisen lisäksi IBAN ja BIC, jos ne määritelty tai \*aina vain IBAN ja BIC.

Jos käytössäsi on blanco-laskulomakesovitus, valitse Tiedostot ja tulostus –välilehti, paina Lomakesovitus-kohdassa Muokkaa ja lisää sopiviin kohtiin alaosaan muuttujat @IBAN1 ja @BIC1 Valitse lopuksi Tiedosto|Tallenna ja kokeile tulostusta.

### 2.2 Tilisiirto pelkillä IBANeilla ja BICeillä

Valitse Laskunsyöttötilasta Määritä|Perustiedot. Valitse Tilisiirto tulostetaan –kohtaan \*aina vain IBAN ja BIC.

### 2.3 RF-viite

RF-viitettä ei ole syytä ottaa käyttöön ilman erityistä syytä. Kotimaan laskutuksessa käytetään edelleen vanhaa viitenumeroa. RF-viitteen käyttöönotto saattaisi kannattaa, jos laskutat Suomen ulkopuolelle ja arvelet maksajien käyttävän maksaessa RF-viitettä.

RF-viitettä käyttämällä voit lisätä viitenumeron Suomen ulkopuolelle lähetettäviin laskuihin. Mikäli maksaja maksaa laskun RF-viitettä käyttäen, sitä voi käyttää suorituksen kohdistamiseen.

RF-viitteen saat otettua käyttöön valitsemalla Laskunsyöttötilasta Määritä|Perustiedot, Syöttötoiminnot-välilehti, valitsemalla Viitenumeron esitysmuoto –kohtaan \*RF-viite.

### 2.4 Pankkiviivakoodi

Valitse Laskunsyöttötilasta Määritä|Pankkiviivakoodi|Versio (kansallinen/kansainvälinen). Valitse Versio 4. Jos kuitenkin laskutat Suomen ulkopuolelle ja käytät RF-viitettä, valitse Versio 5.

### 2.5 Viitesuoritukset (KTL)

Saapuvat viitemaksut toimivat jatkossa kuten ennenkin. SEPA ei vaikuta niihin mitenkään. Kotimaisiin kuvauksiin perustuville saapuville viitemaksuille (KTL) ei ole määritelty päättymisaikaa, eikä niitä ole sidottu SEPAan. Kyseiset raportit lienevät käytössä useita vuosia. Niiden kuvauksiin ei tulla kuitenkaan tekemään mitään muutoksia.

### 2.6 Viitesuoritukset (camt.054)

camt.054 raportointia ei ole tarpeen ottaa käyttöön ilman erityistä syytä. Noudettaessa saapuvat viitemaksut camt.054 -muodossa, maksuaineistossa voi olla RF-viite sellaisenaan. Asteri laskutus lukee viitemaksut sekä KTL että myös camt.054 muotoisesta aineistosta.

Asiakas tekee pankin kanssa sopimuksen, noudetaanko saapuneet viitemaksut vanhassa "Viitesuoritukset (konekielinen tapahtumaluettelo KTL)" vai uudessa camt.054 muodossa.

Jos otat camt.054 raportoinnin käyttöön, toimi seuraavasti: Asteri Laskutuksessa valitse Myyntireskontran Avoimet laskut –tilasta Määritä|Perustiedot (reskontra), KTL ja camt.054-välilehti ja tee tarvittavat määritykset ikkunaan. Kirjaa sen jälkeen suoritukset valitsemalla Avoimet laskut –ikkunasta Tiedosto|Kirjaa tapahtumaraportti XML camt.054.

#### 2.7 Asteri Lähetelaskutus - suoraveloitus

Nykyinen suoraveloitus säilyy 31.12.2013 saakka Suomen kansallisen SEPA siirtymäsuunnitelman tavoiteaikataulun mukaan Suomalaiseen suoraveloitukseen ei tehdä muutoksia SEPA aikana, tilinumerot ilmoitetaan entisessä kansallisessa muodossa.

### 2.8 Asteri Lähetelaskutus - SEPA-suoraveloitus

Käsityksemme mukaan SEPA-suoraveloitus ei tule Suomessa käyttöön, sen tilalla käytettäneen eLaskuun perustuvaa ratkaisua.

SEPA-suoraveloitusta ei Asteri Lähetelaskutukseen toteuteta, vaan ohjelmassa on jo olemassa e-laskun/Finvoicen lähetysmahdollisuus.

### **3** ASTERI OSTORESKONTRA

### 3.1 Myyjäkortiston Tilistä IBAN ja BIC

Myyjäkortiston myyjille saat IBAN- ja BIC-kenttiin tiedot valinnalla Muokkaa|Tilistä IBAN ja BIC. Toiminto käy läpi koko myyjäkortiston.

Kun uusi myyjä lisätään kortistoon, pitää myyjäkortistosta täyttää sekä Tili-kenttä että IBAN ja BIC. Tai toisena vaihtoehtona voit myyjän lisäämisen jälkeen myyjäkortistossa valita Muokkaa|Tilistä IBAN ja BIC. Tai kolmantena vaihtoehtona, jos lisäät myyjän ostolaskua syöttäessäsi, ikkunassa on painike "Tilistä IBAN ja BIC". Jos käytät kolmatta vaihtoehtoa, muista painaa vielä sen lisäksi "Päivitä myyjän tiedot kortistoon".

### 3.2 Avoimiin ostolaskuihin IBANit ja BICit

Valitse Avoimet laskut –tilasta Ikkuna|Kaikki reskontratapahtumat. Valitse Muokkaa|Myyjän tilistä IBAN ja BIC, Kyllä. Toiminto käy läpi kaikki ostolaskut.

### 3.3 SEPA-maksun viesti

Jos viite on annettu, SEPA-maksutiedostoon menee ko. viite sellaisenaan eli joko suomalaisena tai RF-viitteenä. Muussa tapauksessa, jos saajan IBAN on FI-alkuinen, käyttöön tulee viesti-valinnan mukainen viesti.

Jos ostolaskua syötettäessä IBAN-tilinumeroksi syötetään jokin eisuomalainen IBAN eli jokin joka ei ala kirjaimin "FI", silloin ohjelma tunnistaa, että kyseessä ei ole Suomeen menevä maksu ja silloin viestiksi tulee "Suomen ulkopuolelle menevän SEPA-maksun ensisijainen viesti". Paitsi jos RF-viite on syötetty niin RF-viite tulee viestin sijasta.

### 3.4 RF-viite ja pankkiviivakoodi

Suomalaisesta pankkiviivakoodista otettiin 1.12.2010 käyttöön versio 4, jossa saajan tilinumero on IBAN-muodossa ja viite suomalaisessa muodossa, sekä versio 5, jossa saajan tilinumero on IBAN-muodossa ja viite kansainvälisenä RF-viitteenä. Perinteinen versio 2, jossa on kansallinen tilinumero, on käytettävissä 31.10.2011 saakka.

XML-muotoiseen SEPA-maksutiedostoon menee suomalainen viitenumero tai RF-viite sen mukaan kumpi on käytössä ko. ostolaskussa. Ostolaskun lisäys –ikkunassa "Viitenumero" on nyt "Viite" ja voi sisältää suomalaisen viitenumeron tai kansainvälisen RF-viitteen.

Viite-kentän tarkistus tarkistaa RF-alkuiset viitteet RF-viitteen tarkistuksen mukaisesti ja muut viitteet suomalaisen viitenumeron tarkistuksen mukaisesti

Ostolaskun lisäysikkunan Lue viivakoodi -toiminto tulkitsee myös version 4 (IBAN + suomalainen viite) ja version 5 (IBAN + RF-viite)

### 3.6 Ostolaskujen maksaminen SEPA-tiedostona

Valitse Avoimet ostolaskut –tilasta Määritä|Perustiedot. Y-tunnus menee SEPA-maksuihin oletus-Y-tunnukseksi ja oletus-maksatustunnukseksi. Valitse Pankkiyhteys-välilehti, täytä kentät IBAN, BIC ja SEPA-tiedoston nimi. Jos et ole varma SEPA-aineiston maksupalvelutunnuksesta ja tiedoston nimestä / tallennuspaikasta, ota yhteys pankkiin.

SEPA-tiedoston saat tehtyä merkitsemällä ostolaskut normaalisti maksettaviksi ja valitsemalla Maksu|Tulosta maksulista|SEPA-tilisiirron XML.

### 4 ASTERI PALKANMAKSU

### 4.1 Palkanmaksajan Tili IBANiksi ja BICiksi

Valitse Palkkojensyöttö-tilassa Määritä|Palkanmaksajan tiedot. Paina Tilikohdassa -> -painiketta, jolloin ohjelma muodostaa IBANin ja BICin. Voit myös täyttää kohdan Nimitys maksulistassa halutessasi.

Maksulistalle saat IBANit ja BICit näkyviin, kun valitset Tulosta|Maksulista|Asetukset ja valitset kohdan IBAN ja BIC.

#### 4.2 Palkansaajakortiston Tilistä IBAN ja BIC

Valitse Palkansaajakortistossa Muokkaa|Tilistä IBAN ja BIC. Toiminto käy läpi koko palkansaajakortiston.

Uutta palkansaajaa kortistoon lisättäessä voit syöttää kansallisen tilinumeron Tili-kenttään ja painaa IBANiksi-painiketta, jolloin ohjelma muodostaa IBANin ja BICin. Voit myös syöttää IBANin ja painaa Suomal. tiliksi! –painiketta, niin ohjelma muodostaa kansallisen tilinumeron Tilikenttään.

### 4.3 Palkkojen maksaminen SEPA-tiedostona

Jatkossa palkat maksetaan SEPA maksuina "SALA" lisäkoodilla. Poistuvaan TS aineiston määritettiin päivä, milloin palkkojen piti olla palkansaajien tilillä (= palkanmaksupäivä). Lähettävä rahalaitos maksoi palkat palkanmaksajan tililtä ennen palkkapäivää siten, että palkka oli nostettavissa palkkapäivänä saajan tililtä.

SEPA maksustandardissa ei ole mahdollista ilmoittaa päivää, milloin suoritus on saajan tilillä. Siinä ilmoitetaan päivä, milloin suoritus lähtee maksajan tililtä ja että kyseessä on palkka. Tästä syystä palkat maksetaan SEPA maksuina, joiden maksupäivät on palkanmaksupäivää edeltävä pankkipäivä (maksajan tilin veloituspäivä) ja maksussa on "SALA" lisäkoodi. Maksut ovat saajien tileillä seuraavana pankkipäivänä saajan pankista riippumatta. Asteri ehdottaa automaattisesti Palkkapäivää edeltävä pankkipäivä –kohtaan edellistä päivää. Muista tarkistaa tämä, varsinkin jos palkkapäivä on maanantai tai välissä on pyhäpäiviä!

Valitse Palkkojensyöttö-tilasta Tulosta|SEPA-tilisiirron XML. Täytä tyhjät kentät ja tarkista erityisesti kohdat Luotavan tiedoston hakemistopolku ja nimi, sekä SEPA-aineiston maksupalvelutunnus. Jos et tiedä mitä kenttiin pitäisi täyttää, voit kopioida tiedon LMP- tai TSA-tiedoston luonti – ikkunasta tai soittaa pankkiin.

Voit myös valita, haluatko tiliotteelle näkyviin

- jokaisen palkansaajan erikseen (tällöin ei tule SALA-koodia)
- vai vain maksupäivän yhteissumman

# 5 ASTERI ISÄNNÖINTI

### 5.1 Taloyhtiön Tili IBANiksi ja BICiksi

Valitse Huoneistotilasta Määritä|IBAN-tilinumero. Kirjoita tiedot ja valitse Tilisiirtojen tulostusmuoto –kohtaan \*Sekä kansallisin tilinumeroin että IBANein tai

\*Vain IBAN-tilinumeroin ja BIC-pankkikoodein.

### 5.2 Maksajien Tilistä IBAN ja BIC

Jos haluat kerätä maksajien IBANit ja BICit esim. Finvoicea tai mahdollisia liikamaksun palautuksia varten valitse Huoneistotilasta Työvaihe|Kortisto|Maksajat-taulu. Valitse Muokkaa|Tilistä IBAN ja BIC. Toiminto käy läpi kaikki maksajat. Kun tulee uusi maksaja, täytä joko Maksajat-ikkunassa IBAN tilinumero tai tee yo. toiminto.

### 5.3 RF-viite

RF-Viitettä ei ole syytä ottaa käyttöön ilman erityistä syytä. Kotimaan laskutuksessa käytetään edelleen vanhaa viitenumeroa. RF-Viitteen käyttöönotto saattaisi kannattaa, jos laskutat Suomen ulkopuolelle ja arvelet maksajien käyttävän maksaessa RF-viitettä.

RF-viitettä käyttämällä voit lisätä viitenumeron Suomen ulkopuolelle lähetettäviin laskuihin. Mikäli maksaja maksaa laskun RF-viitettä käyttäen, sitä voi käyttää suorituksen kohdistamiseen.

RF-viitteen saat otettua käyttöön valitsemalla Huoneistotilassa Määritä|Viitemuoto (RF vai suomalainen).

### 5.4 Tilisiirto pelkillä IBANeilla ja BICeillä

Valitse Huoneistotilasta Määritä IBAN-tilinumero. Valitse kohta \*Vain IBAN-tilinumeroin ja BIC-pankkikoodein.

### 5.5 Pankkiviivakoodi

Valitse Huoneistotilasta Määritä|Pankkiviivakoodi|Versio (kansallinen/kansainvälinen). Valitse Versio 4. Jos kuitenkin laskutat Suomen ulkopuolelle ja käytät RF-viitettä, valitse Versio 5.

### 5.6 Viitesuoritukset

Saapuvat viitemaksut toimivat jatkossa kuten ennenkin. SEPA ei vaikuta niihin mitenkään. Kotimaisiin kuvauksiin perustuville saapuville viitemaksuille (KTL) ei ole määritelty päättymisaikaa, eikä niitä ole sidottu SEPAan. Kyseiset raportit lienevät käytössä useita vuosia. Niiden kuvauksiin ei tulla kuitenkaan tekemään mitään muutoksia.

### 5.7 Viitesuoritukset (camt.054)

camt.054 raportointia ei ole tarpeen ottaa käyttöön ilman erityistä syytä. Noudettaessa saapuvat viitemaksut camt.054 -muodossa, maksuaineistossa voi olla RF-viite sellaisenaan. Asteri isännöinti lukee viitemaksut sekä KTL että myös camt.054 muotoisesta aineistosta.

Asiakas tekee pankin kanssa sopimuksen, noudetaanko saapuneet viitemaksut vanhassa "Viitesuoritukset (konekielinen tapahtumaluettelo KTL)" vai uudessa camt.054 muodossa.

Jos otat camt.054 raportoinnin käyttöön, toimi seuraavasti: Asteri Isännöinnissä valitse Yritysluettelo-ikkunasta Saapuvat|Lue tapahtumaraportti XML camt.054|Asetukset... Täytä tyhjät kentät, jos et tiedä Hakemistopolkua, voit kopioida sen KTL:n asetuksista tai ota yhteys pankkiin. Suoritukset kirjataan tämän jälkeen Yritysluettelo-ikkunan valinnalla Saapuvat|Lue tapahtumaraportti XML camt.054|Kohdista...

### 5.7 Asteri Isännöinti - suoraveloitus

Nykyinen suoraveloitus säilyy 31.12.2013 saakka Suomen kansallisen SEPA siirtymäsuunnitelman tavoiteaikataulun mukaan Suomalaiseen suoraveloitukseen ei tehdä muutoksia SEPA aikana, tilinumerot ilmoitetaan entisessä kansallisessa muodossa.

### 5.8 Asteri Isännöinti - SEPA-suoraveloitus

Käsityksemme mukaan SEPA-suoraveloitus ei tule Suomessa käyttöön, sen tilalla käytettäneen eLaskuun perustuvaa ratkaisua.

#### 5.9 Isännöinnin e-lasku/Finvoice

Siirtyminen yhtenäiseen euromaksualueeseen SEPAan aiheuttaa sen, että suomalainen suoraveloitusmenettely saattaa poistua vuonna 2013 tai myöhemmin.

SEPA-suoraveloitus on luonteeltaan hyvin erilainen kuin suomalainen suoraveloitus, joten SEPA-suoraveloitusta ei lainkaan toteutettane Asteri Isännöintiin.

Sen sijaan sopiva korvaava käytäntö on e-lasku eli kuluttaja-Finvoice. Tämä ominaisuus on ollut Asteri Isännöinnissä 26.4.2011-versiosta alkaen.

### Asteri hinnasto 3.5.2011

Tietokoneeseen asennettavia työasemasovelluksia ("perinteisiä tietokoneohjelmia") Kertamaksu: ohjelmaa voi käyttää hamaan tulevaisuuteen Moniyrityskäyttö vakiona: yrityksiä voi olla rajattomasti

| KIRJANPITO          | mm. Kirjanpito, alv-laskelma, tilinpäätös, tase-erittelyt                                                            | 500 €          |
|---------------------|----------------------------------------------------------------------------------------------------|----------------|
| - Tuloveroilmoitus  | Yhteisön sähköinen tuloveroilmoitus, lisäosa kirjanpitoon                                                            | 300 €          |
| PALKANMAKSU         | Palkanlaskenta, kausiveroilmoitus, vuosi-ilmoitus                                                                    | 500 €          |
| LASKUTUS            | Laskutus, asiakas- ja tuotekortisto, myyntireskontra                                                                 | 500 €          |
| LÄHETE/LASKUTUS     | Laskutus + läheteosa (eLaskut, massalaskutus, suoraveloitus)                                                         | 800 €          |
| - Lähetelaskutusosa | Lisäosana Asteri laskutukseen, kun on ylläpitosopimus<br>lisäosana Asteri laskutukseen, kun ei ole ylläpitosopimusta | 300 €<br>500 € |
| TILAUSTENKÄSITTELY  | Tilaus / toimitusketjun hallintaan.                                                                                  | 1.300 €        |
| OSTORESKONTRA       | Ostolaskujen seurantaan, tiliöintiin, kustannuspaikkaseurantaan                                                      | 500 €          |
| ISÄNNÖINTI          | mm. taloyhtiön vastikeseurantaan, vuokranantajalle                                                                   | 500 €          |
| TEHTÄVÄSEURANTA     | asiakashallinta / CRM tilitoimistoille ja palveluyrityksille                                                         | 500€           |

### Ylläpitosopimus

Sisältää käyttäjätuen puhelimitse, sähköpostilla ja etätukena sekä ohjelmapäivitykset Ohjelmakohtainen: joka ohjelmalle oma ylläpitosopimuksensa

#### Ohjelmaa voi käyttää myös ilman ylläpitosopimusta

| Postipäivittäjälle | Neuvontapalvelu, päivitykset netistä ja postitse kerran vuodessa | alk. 90 €/v     |
|--------------------|------------------------------------------------------------------|-----------------|
| Nettipäivittäjälle | Neuvontapalvelu, päivitykset netistä.                            | alk. 72 $\in/v$ |

### Päivitykset ei-ylläpitosopimusasiakkaalle

Jos ei ole ylläpitosopimusta ao. ohjelmaan, ohjelman päivitykset ovat maksullisia

| Päivitysmaksu | Päivitysmaksu uusimpaan ohjelmaversioon kun ei ole voimassaolevaa | alkaen |
|---------------|-------------------------------------------------------------------|--------|
| -             | ylläpitosopimusta                                                 | 200 €  |

### Kurssit, Koulutus, Muut

| Kurssipäivä Hki                  | Aikataulun mukainen kurssipäivä Helsingissä                                                     | 100€                  |
|----------------------------------|-------------------------------------------------------------------------------------------------|-----------------------|
| - etäkurssi                      | Helsingin kurssin seuraaminen internetin kautta etäkurssilaisena                                | 100€                  |
| Koulutuspäivä<br>asiakkaan luona | Koulutuspäivä asiakkaan luona alkaen 500 €päivä,<br>hintaan lisätään matkakulut                 | alkaen<br>500 €/päivä |
| Monen käyttäjän<br>lisenssit     | Hinnasto rinnakkaislisenssit ja tilitoimistolisenssit luettavissa<br>www.atsoft.fi/lisenssi.htm |                       |

Hintoihin lisätään arvonlisävero 23 %

Ohjelmat ovat moniyritys / tilitoimistoversioita vakiona soveltuen mm. tilitoimistoille. Pidätämme oikeuden muutoksiin. Voimassaoleva hinnasto www.atsoft.fi/hinnasto.htm